# **TripWire Instructions**

#### Contents:

- I. Login
- II. <u>Report Template Selection</u>
- III. Choose Asset Group
- IV. Vulnerability Inventory / Risk Matrix
- V. <u>Host Listing</u>
- VI. Host Detail
  - a. <u>Save/Schedule reports</u>
- VII. Vulnerability CVE / Remediation
- VIII. Edit Report Parameters / Filter Reports

#### Log Into Tripwire

Log into the Tripwire vulnerability scanning report server at <u>https://ncircle.ouhsc.edu/sih/index.plx</u> using your OUHSC User-ID and password, choose "OUHSC-AD" as the "Auth" type.

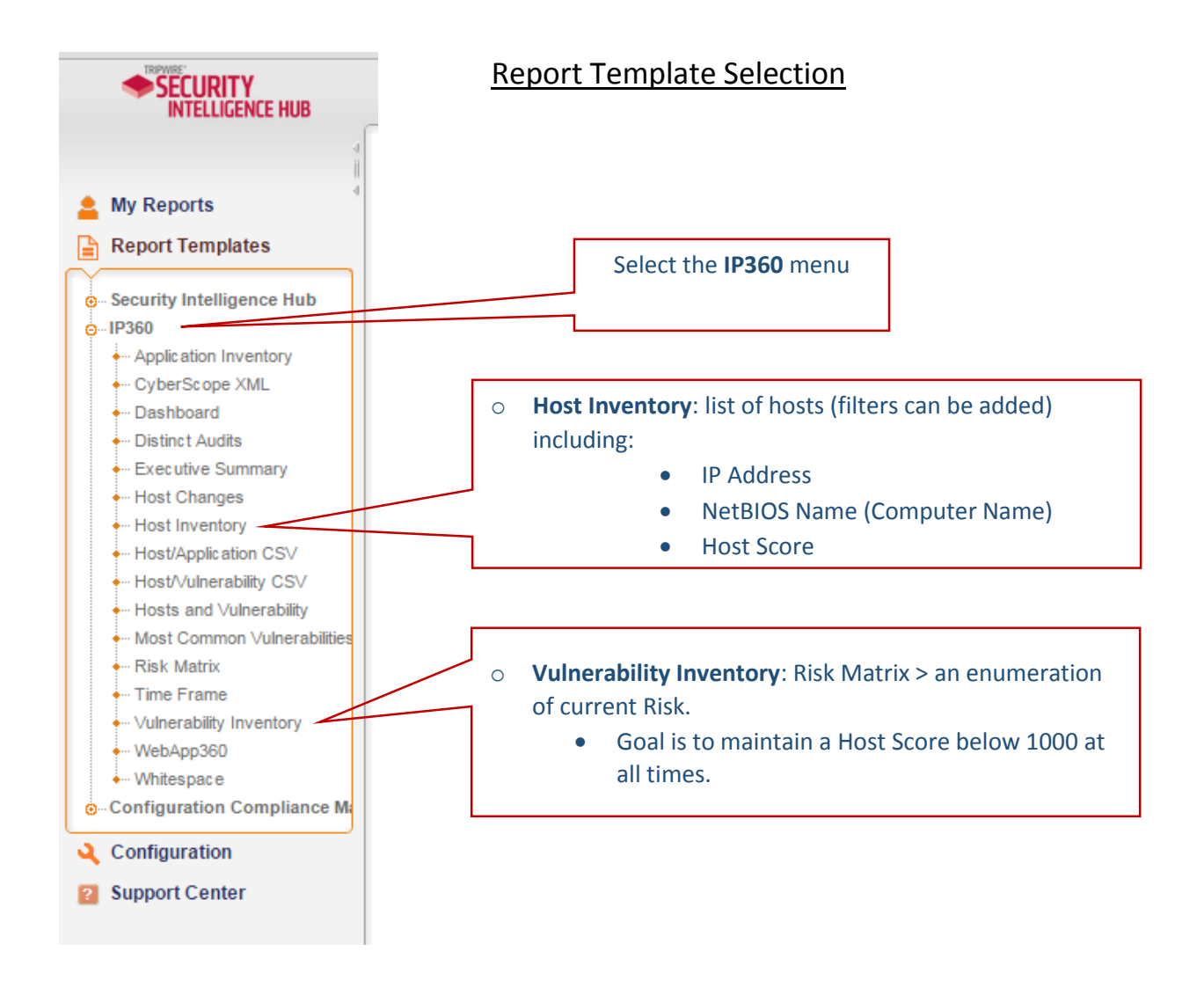

## Choose Asset Group

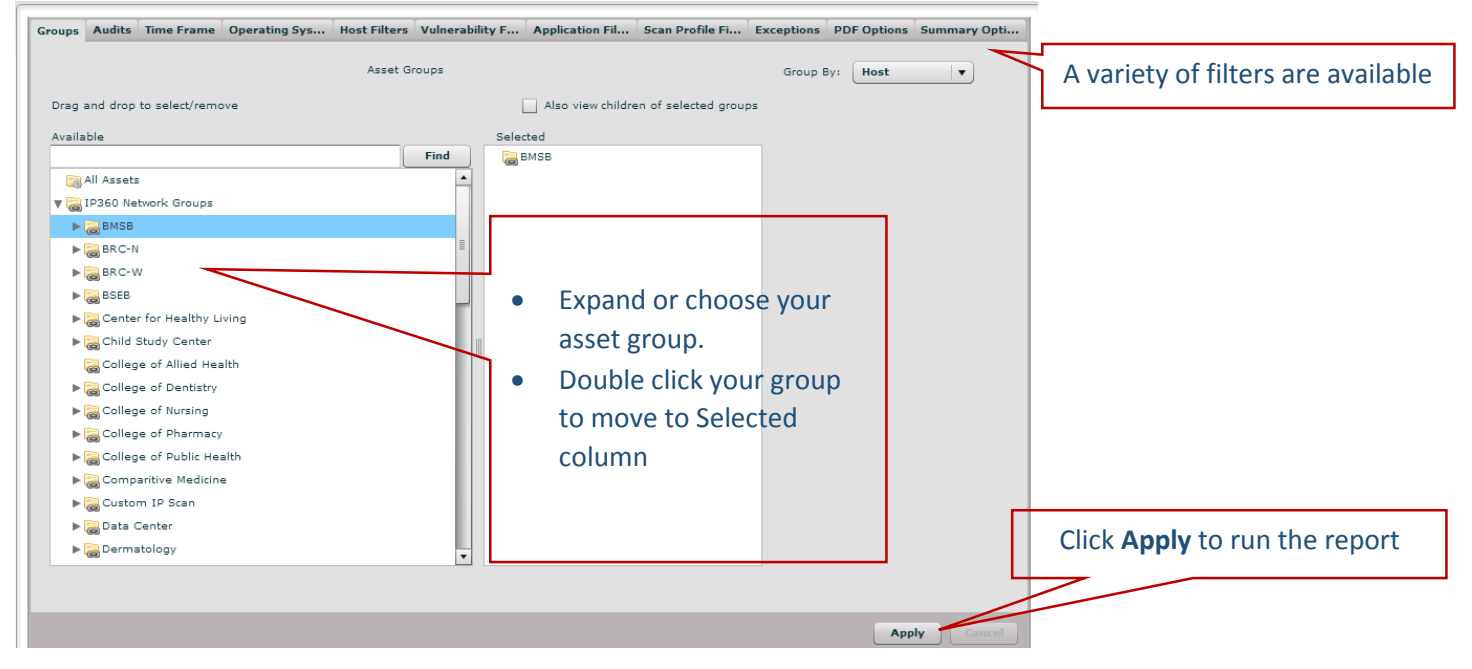

## Vulnerability Inventory: Risk Matrix

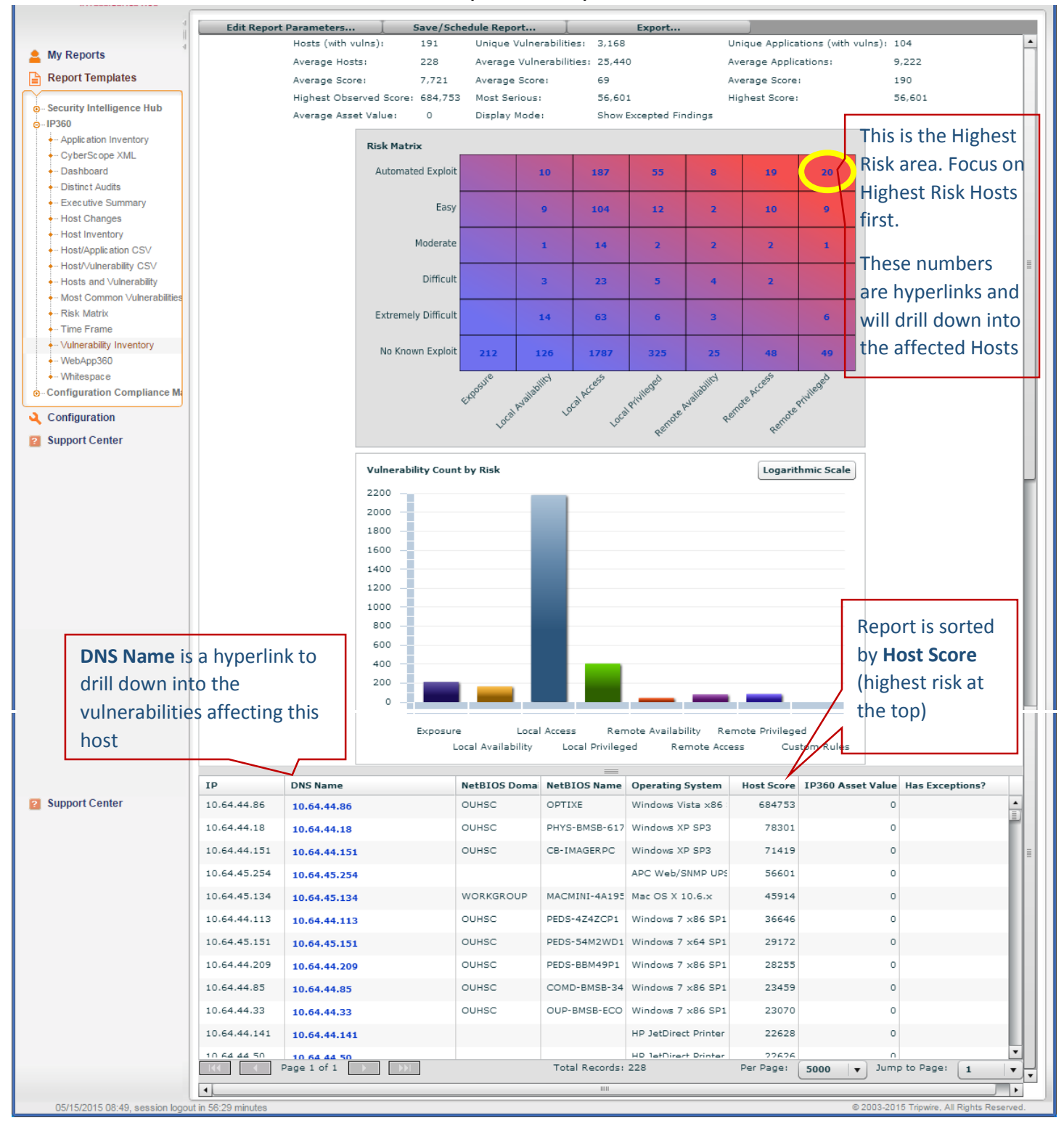

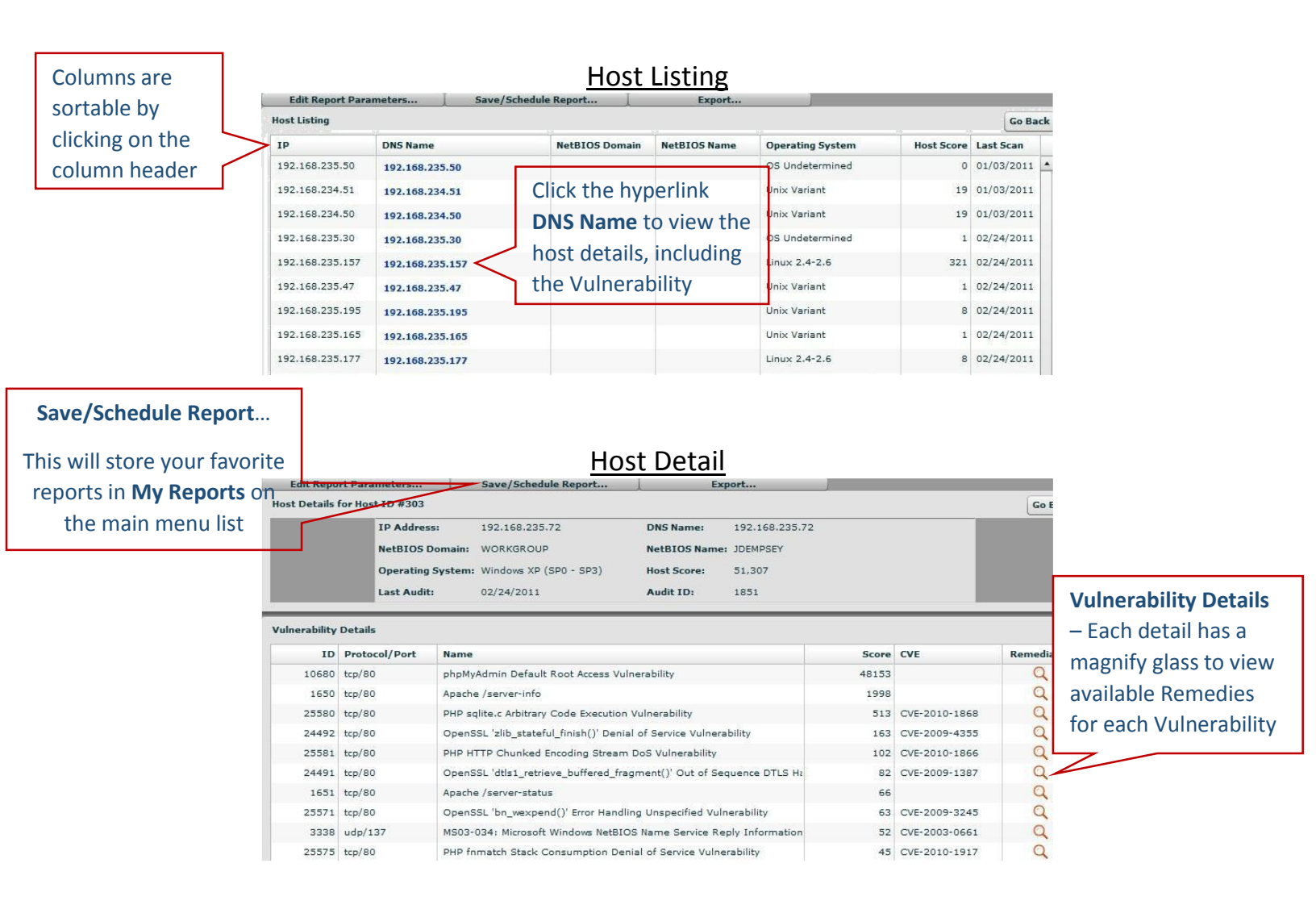

### **Vulnerability CVE/ Remediation**

Vulnerability details, affected versions, and Remediation (including links to Remediation update or hotfix). Perform the listed actions for remediation.

|                              | Vulnerability CVE/Remediation                                                                                                    |
|------------------------------|----------------------------------------------------------------------------------------------------|
|                              | ID: 12072 Name: JRE, JDK, and SDK in Java Web Start Privilege Escalation Vulnerability CVE Links: CVE-2008-1190 CVE-2008-1190                                           |
| Description of vulnerability | Description: Unspecified vulnerability for Java Web Start in Sun JDK and JRE which allows remote attackers to gain privileges via an untrusted application.             |
|                              | See this link for more information: http://sunsolve.sun.com/search/document.do?assetkey=1-26-233323-1[Defunct]                                                          |
| Affected Versions            | AFFECTED VERSIONS                                                                                                    |
|                              | and SDK/JRE 1.4.2_16 and earlier allows remote attackers to gain privileges via an untrusted application, a different issue than CVE-2008-1191, aka the "fourth" issue. |
| Remediation list             | JDK and JRE 5.0 Update 14 and earlier  Remediation:                                                                                                    |
|                              | Close                                                                                                    |

## Edit Report Parameters/Filtering Reports

Reports are filterable by many variables. This example will show how to filter by computer name within the specified asset group.

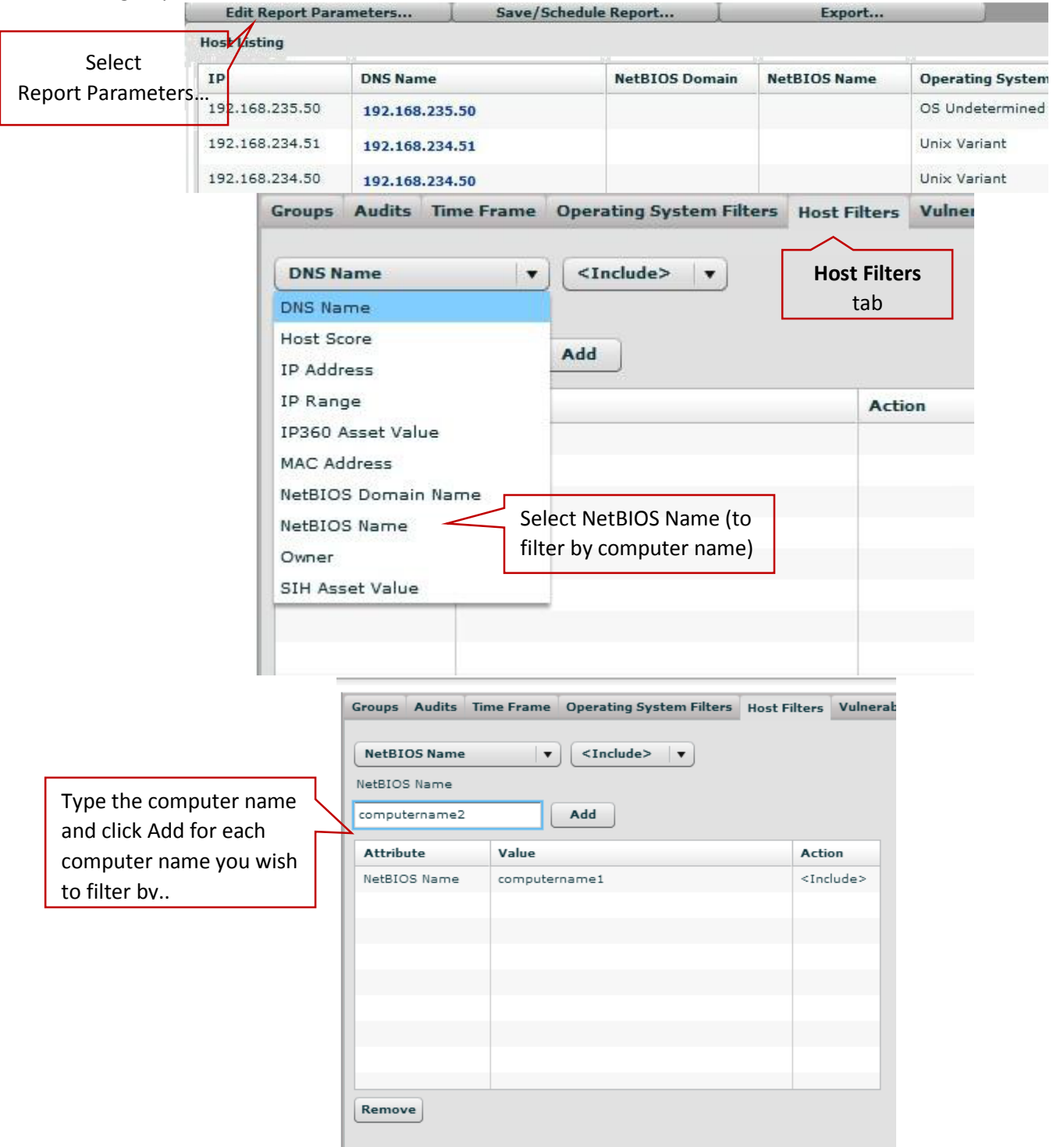

\*\* After adding computer names, you select Apply to run the report.

\*\* Save/Schedule Report: make sure to save your report with a unique descriptive name so you don't have to add filters again.